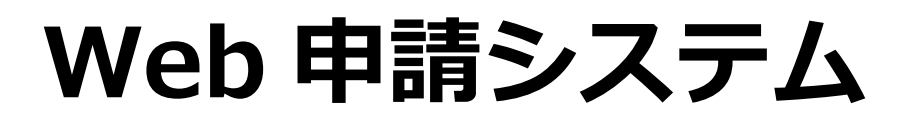

# 一般財団法人 日本建築総合試験所

### 構造判定センター

- ・Web 申請システムは、オンラインで適判申請の申込ができるサービスです。 図書の提出、質疑応答、副本の交付には Box を利用します。
- ・ご利用にあたり、システムを利用される方のご登録が必要です。 利用料金はかかりません。
- ・当システムでご依頼いただいた申請について、
   関係者や建物概要、進捗などの情報を一元管理できます。
   過去の申請情報を新しい申請の際に利用することもできます。
- ・適判申請書と計画通知書の1~3面を作成できます。

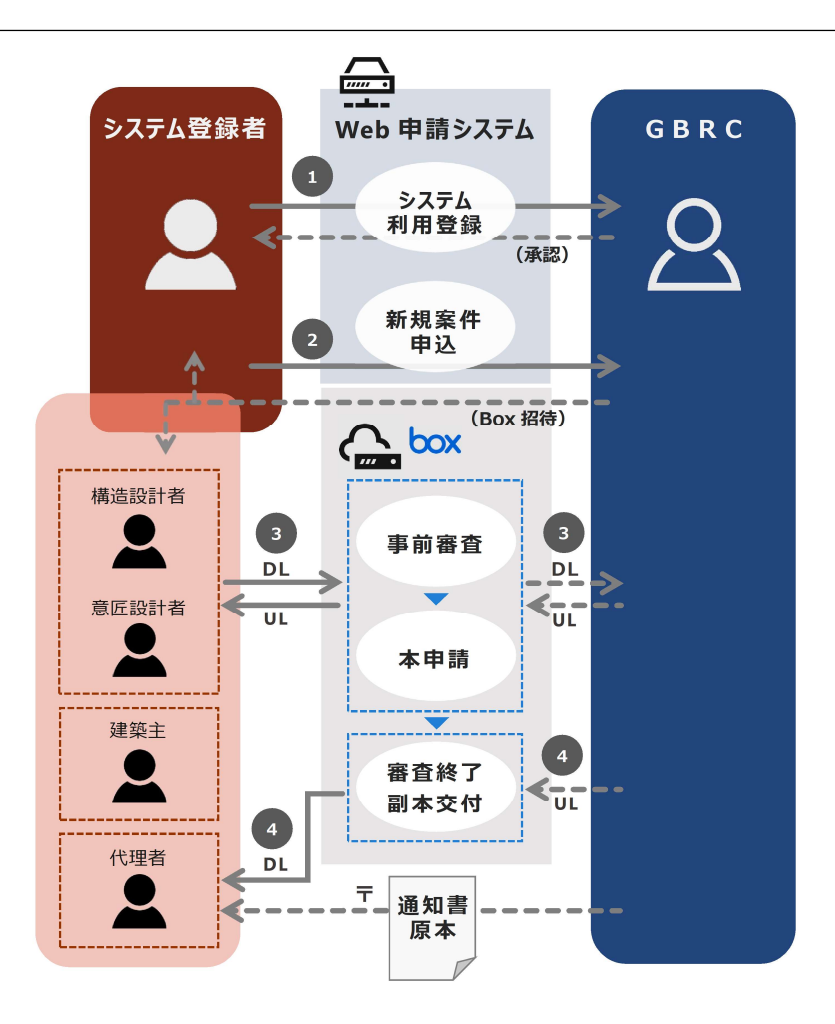

目次

#### 1. 利用者の新規登録、ログイン

1.1 利用者の新規登録

1.2 ログイン

### 2. 申請情報の入力

- 2.1 申請書作成方法と申請種別の選択
  2.2 Box 招待者、請求先(連絡票)
  2.3 建物の概要(棟情報)
  2.4 図書準備リスト
  2.5 申請書の作成
  2.5.1 約款の確認
  2.5.2 建設地、確認申請機関
  2.5.3 関係者
- 2.6 入力内容の確認と申込

### 3. 作成中の案件の修正

3.1 作成中の案件の修正

#### 4. 申込履歴

4.1 申込履歴の参照

# 1. 利用者の新規登録、ログイン

### 1.1 利用者の新規登録

| システムを利用され<br>入力内容は、後でイ | れる方の情報を入力してくださ<br>修正することができます。         | ·U\。                |                                                |  |  |
|------------------------|----------------------------------------|---------------------|------------------------------------------------|--|--|
|                        |                                        | 築総合試験所              | 最済の方はこちら(口<br>グイン)                             |  |  |
|                        | WEB申請                                  | 言システム               | 登録済の方は、ここから<br>ログインしてください。<br>→ 1.2 ログイン (P.2) |  |  |
|                        | 新規利用申込                                 |                     |                                                |  |  |
|                        | 新規利用申込利用者情報                            |                     | ① 利用者情報                                        |  |  |
|                        |                                        |                     | ン人テムを利用される方の情報を入力                              |  |  |
|                        | *姓                                     | *名                  | してください。                                        |  |  |
|                        | 構造                                     | 太郎                  |                                                |  |  |
|                        |                                        |                     | ・メールアトレスは、システムロクイン                             |  |  |
|                        | *姓(フリガナ)                               | *名(フリガナ)            | 時のユーザー名になります。                                  |  |  |
|                        | コウゾウ                                   | タロウ                 | ・雷託悉号けハイフン毎しで入力して                              |  |  |
|                        |                                        |                     |                                                |  |  |
|                        | *メールアドレス                               | *電話番号(日中連絡がつく電話番号を  | くたさい。                                          |  |  |
|                        | kozo@xyz.co.jp                         | 0669434680          |                                                |  |  |
|                        | 建築土資格情報                                |                     |                                                |  |  |
|                        | 建築士資格                                  |                     |                                                |  |  |
|                        | <ul> <li>資格あり</li> <li>資格なし</li> </ul> |                     | ② 建築士資格情報                                      |  |  |
|                        | *資格纖別                                  | *資格地域または大臣          | ①で入力した方の建築十資格情報を入                              |  |  |
|                        | 一級建築士▲                                 | 大臣登録                | カしてください。                                       |  |  |
|                        | *資格番号<br>987654                        |                     |                                                |  |  |
|                        | 所属会社情報                                 |                     |                                                |  |  |
|                        | *会社名 💿                                 |                     |                                                |  |  |
|                        | 株式会社XYZ構造設計                            |                     | ③ 所属会社情報                                       |  |  |
|                        | 郵便番号                                   | 都道府県                | ①で入力した方が所属する会社の情報                              |  |  |
|                        | 540-0026                               | 大阪府                 | を入力してください。                                     |  |  |
|                        | <b>本</b> [7]號                          | 町々、妥い、油物々           | ,建筑十車改正の登録情報は わわて筋                             |  |  |
|                        | 大阪市中央区                                 | 両本町2-4-7大阪U2ビル      | ・建衆工事物がの豆球情報は、わかる戦                             |  |  |
|                        | 1                                      |                     | 四に相伴にす。                                        |  |  |
|                        | 事務所電話番号                                | FAX番号               | ・郵便番号はハイフンあり、                                  |  |  |
|                        | 0669434680                             |                     | 電話番号はハイフンなしで入力して                               |  |  |
|                        |                                        |                     | ください。                                          |  |  |
|                        | 學務所登録種別<br>▲                           | 所属の登録地域             |                                                |  |  |
|                        |                                        | 入版剂和學豆琢             | ・事務所登録番号の「第」「号」は入力                             |  |  |
|                        | 事務所登録番号                                | 所属部署                | 不要です。                                          |  |  |
|                        | 19876                                  |                     |                                                |  |  |
|                        |                                        |                     |                                                |  |  |
|                        | 利用規約とプライバシーポリシー                        |                     |                                                |  |  |
|                        | 本申込を完了する前に、以下の利用規約・プライバシーポリ            | リシーを必ずお読みください。      | ④ 利用規約をご覧のつえ、                                  |  |  |
|                        | 利用規約PDF                                |                     | 「同意する」にチェックを入れ                                 |  |  |
|                        | ✓ 規約に同意する。                             |                     | てください。(必須)                                     |  |  |
|                        |                                        | sam / mand          |                                                |  |  |
|                        | 日本建築総合試験所は、構造適判以外にも、確認検査、性能<br>す。      | B評価、耐震判定など、建築に関する技術 | サービス行っていま                                      |  |  |
|                        | 登録情報に基づき、当所から情報提供をさせていただいても            | あよければ、同意欄にチェックをお願いし | 〃ます (任意) ⑤ 入力が終わったらクリック                        |  |  |
|                        | 同意する。                                  |                     | してください                                         |  |  |
|                        |                                        |                     |                                                |  |  |
|                        |                                        |                     |                                                |  |  |
|                        |                                        |                     | 次へ                                             |  |  |
|                        |                                        |                     |                                                |  |  |

# 1. 利用者の新規登録、ログイン

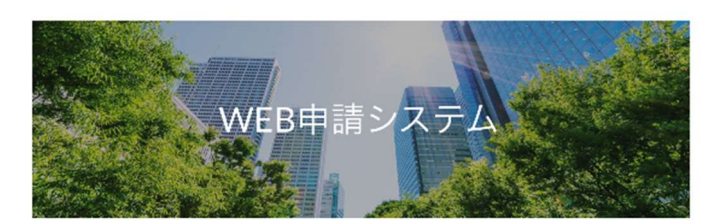

新規利用申込

新規利用申込 新規利用申込が完了しました。 当法人でユーザ登録後、ログインに必要な信頼を法付しますのでご確認ください。 ⑥ この画面が出れば、申込完了です。GBRC から確認
 後にメールをお送りしますので、お待ちください。
 (15 時以降に申込いただいた場合、翌営業日のご連絡になることがあります)

### 1. 利用者の新規登録、ログイン

### 1.2 ログイン

Web申請システムにログインします。

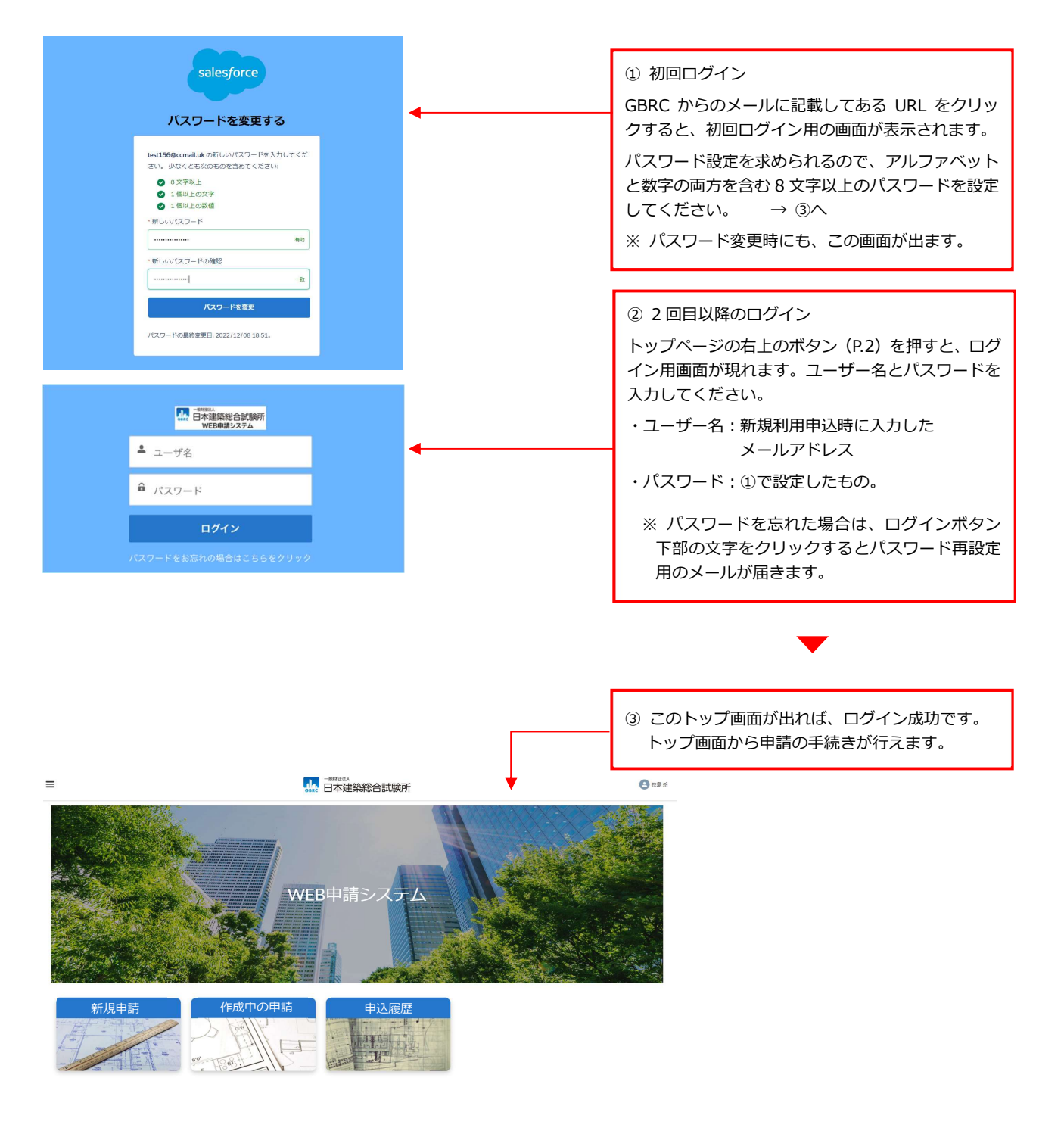

- ・新規申請: 新しい申込フォームを作成します。(P.5)
- ・作成中の申請 : 入力途中のフォームを修正します。(P.17)
- ・申込履歴 : 過去の申請内容を参照します。(P.18)

#### 2.1 申請書作成方法と申請種別の選択

申請に関する情報をシステムへ入力すると、申込通知が当法人に届きます。

申請書は、システム上で作成することもできます。

入力は下図の要領で進めます。

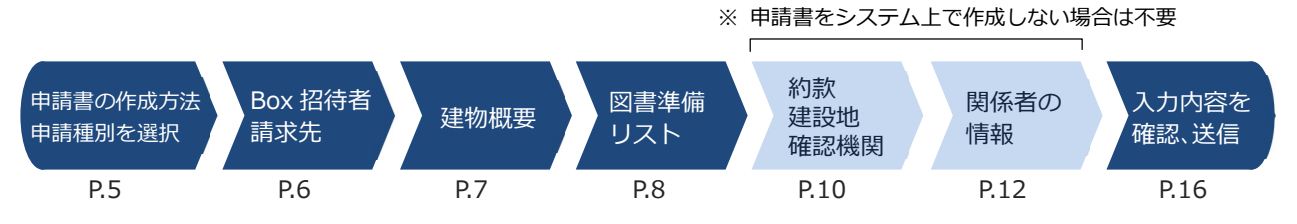

最初にトップ画面の「新規申込」ボタンを押すと、新しい申請の入力フォームが開きます。

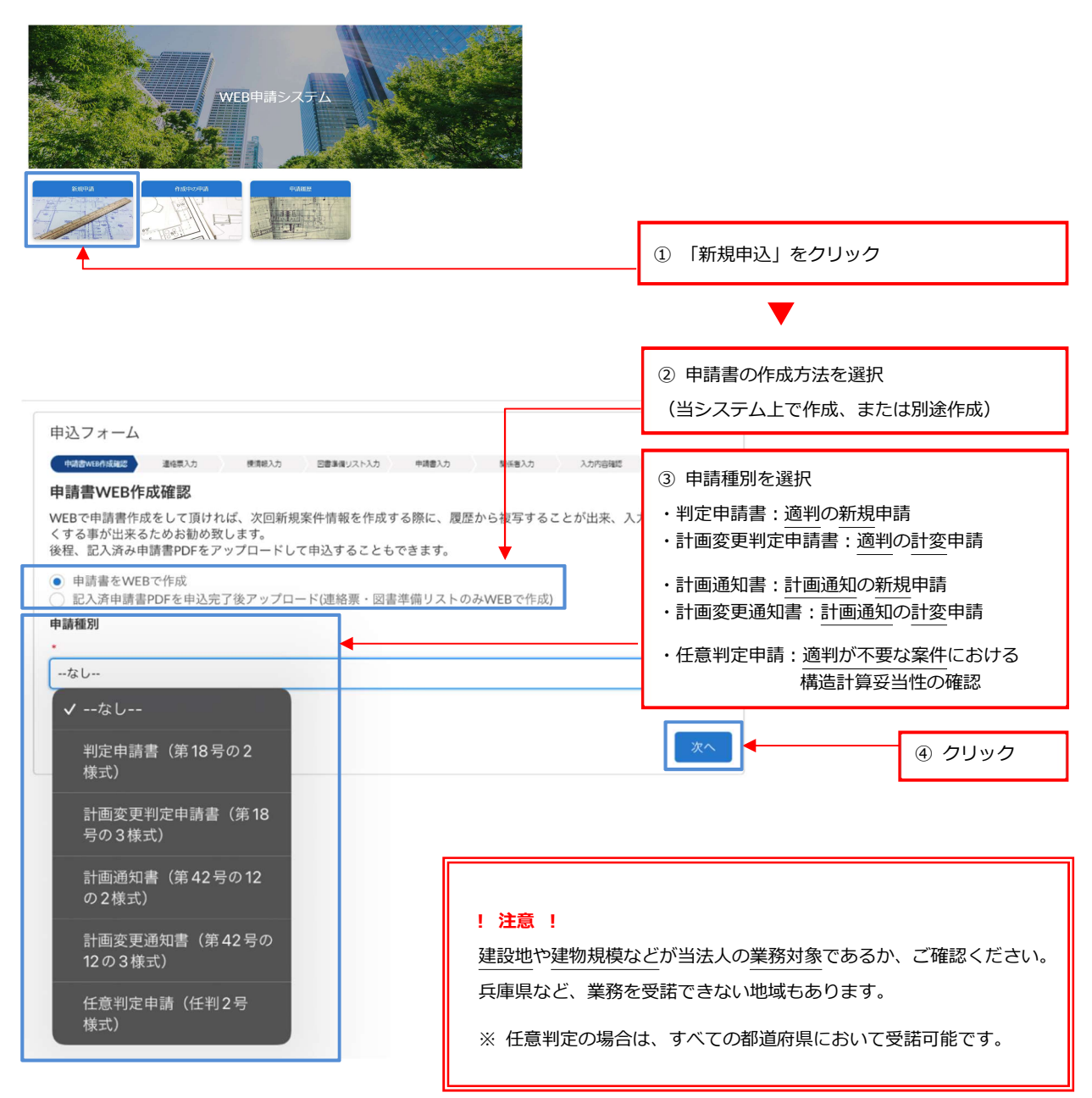

2.2 Box 招待者、請求先(連絡票の作成)

審査中に利用する Box への招待者と、請求書に関する情報を入力してください。

| 申込フォーム<br><u> またたか</u> Reading BEPerson                   | ಸಿನ ಕಳೆತಾಸಿನ ಸಿನಚಿಸ್ತೂರ್ ಕಟ್ಲಿನ್ |               | <ol> <li>① 申込者の情報</li> <li>・利用登録者の情報が申請申込者とし</li> </ol>    |
|-----------------------------------------------------------|----------------------------------|---------------|------------------------------------------------------------|
| 連絡票                                                       |                                  |               | て初期表示されます。別の方を申込                                           |
| 申込者(質疑の送付先・BOXへの招待者)                                      | * ds 11 at                       |               | 者とする場合は修正してください。                                           |
| 中心日<br>2023/02/02                                         | 中心酒なし                            | p. 🚽          | ・申込者の申請に対する立場を、「建築                                         |
|                                                           | 建築主                              | <b>4</b> 5    | 主」「代理者」「その他の設計者」か                                          |
| *申込者所属会社名                                                 | ↓ 代理教                            |               | ら選択してください。                                                 |
| 电丁入即政訂争劝///                                               | V TOETE                          |               |                                                            |
| *申込者姓                                                     | キャン者名                            |               | <ol> <li>(2) 申請の内容</li> </ol>                              |
| 電子                                                        | 太郎                               |               |                                                            |
| 申込者姓(フリガナ)                                                | 申込者名(フリガナ)                       |               | 上事名称、建設地、新規/計画変更な<br>い。活動するようたい認知してくざい。                    |
| デンシ                                                       | タロウ                              |               | - との種類を、人力または選択してくた                                        |
|                                                           |                                  | -             | さい。                                                        |
| * 申込者 TEL<br>0611112222                                   | 中心看 MAIL<br>ebrcdenshi@gmail.com | Ť             |                                                            |
|                                                           |                                  | -             | ③ 代理者の連絡先                                                  |
| *工事名称                                                     | *建設する都道府県名                       | a:            | 代理者を Box へ招待する場合は、「代理                                      |
| <ul><li>(仮) ABCビル新築工事</li></ul>                           | ✓なし                              |               | 者を入力する」を選択して連絡先を入                                          |
| *新規・変更等の種類                                                | *C40                             |               | カしてください。                                                   |
| 新規                                                        | 267.178                          |               |                                                            |
| 代理者連絡先(質疑の送付先・BOXへの招待者)                                   | 計画変更                             |               | - ※ Web (平中明で1)ノ場口は、必9<br>ふわしてください                         |
| 注意:WEBで本申請を行う場合は代理者様の氏名メール                                | 増築 (一体)                          |               | X)JUCX/260%                                                |
| *<br>() (2) (注意: 1) (1) (1) (1) (1) (1) (1) (1) (1) (1)   | 增築(EXP.J)                        | <b>─</b> ┥    |                                                            |
| <ul> <li>□ 1\地名を入力9 &amp;</li> <li>◎ 代理者を入力しない</li> </ul> | 增築(既存不適格)                        |               | ④ 請求書の宛名、送付先                                               |
|                                                           |                                  |               | ・「宛名」は請求書にそのまま記載しま                                         |
| 雨水舎の死名は、「○○様」「○○御中」までご記入く7<br>*請求書の宛名                     | 2010 I                           | -             | すので、敬称(様、御中)も含めて入                                          |
| 株式会社ABC 代表取締役 建築 主三                                       |                                  | ] 🖣 ———       | カしてください。                                                   |
| 請求書送付先                                                    |                                  | -             | ・仕冊老いめへ送付すて担合け「きざ                                          |
| 請求書の郵送先は、委任状の代理者宛となります。異なる                                | 5郵送先をご希望の場合は、ご記入ください。↓           |               |                                                            |
| ◆ 請求書送付先を入力する                                             |                                  |               | 吉达1) 元でヘノリの」を選択しした<br>付生を1カレアノビナい                          |
| ● 代理者連絡先と送付先が同じの為、入力しない                                   |                                  |               | 19元を入力してくたさい。                                              |
| 構造設計者連絡先(質疑の送付先・BOXへの招待者)                                 |                                  | _             |                                                            |
| ● 構造設計者連絡先を入力する<br>● 代理者と同じ為、入力しない                        |                                  |               | <ul> <li>⑤ 構造設計者の連絡先</li> <li>構造設計者が上記の申込者や代理者と</li> </ul> |
| <b>確認審査</b><br>確認申請の提出先の情報についてご記入ください。円滑が                 | な確認手続を行うため、判定審査の進捗や、質疑の内容等につい    | ų –           | 異なる場合は、「構造設計者連絡先を入                                         |
| て、建築主事・指定確認検査機関に直接連絡させていたた<br>い。                          | どくことがありますので、あらかじめご了承の上、ご記入くださ    |               | カする」を選択して連絡先を入力して                                          |
| 確認申請先                                                     | 確認審査 (構造審査) /なし                  |               | ください。                                                      |
| XYZ確認                                                     | 事前審査中                            |               |                                                            |
| 構造審查担当者 担当者 姓                                             | 事前審査中<br>構造審査担当者担当               |               |                                                            |
| 鈴木                                                        | 事前審查済                            | 1             |                                                            |
|                                                           | 事前審査補正済                          | -             | 確認申請先の情報はわかる範囲で結構                                          |
| 構造番重担当者 担当者 姓 (フリガナ)                                      | 構造審查担当者 担当 本申請済                  |               | です。                                                        |
| <u>k</u>                                                  |                                  |               |                                                            |
| 構造審查担当者 部署名                                               | その他(テキストあり)                      |               | ②天の他                                                       |
|                                                           |                                  |               | ○ この心<br>下記車佰を記 ↓ アノださい                                    |
| 構造審查担当者 TEL                                               | 構造審查担当者 MAIL                     |               | 「山尹央で乱八ししくたさい。                                             |
|                                                           |                                  |               | ・ 事前審査/本申請の別(必須)                                           |
| その他                                                       |                                  |               | ・質疑送付先の追加(ある場合は必須)                                         |
| 連給事項等                                                     |                                  |               | ・氏名の外字など                                                   |
|                                                           |                                  | 1             |                                                            |
|                                                           |                                  |               | ⑧ クリックすると、入力した内容が                                          |
|                                                           |                                  | <b>□</b> ◀─── | 保存されます。                                                    |
|                                                           |                                  |               |                                                            |
| <u>y</u>                                                  |                                  |               | ▼                                                          |

| 申込フォーム                        |                                             |                               |                      | 91~7  | で入力した内容が表示され |
|-------------------------------|---------------------------------------------|-------------------------------|----------------------|-------|--------------|
| $\langle \cdot \rangle$       |                                             | +921,1 N                      | 4巻入力 入力や空間部 年込売了     | るので、孫 | 崔認してください。    |
| 連絡票入力内容                       | 確認                                          |                               |                      | L     |              |
| 申込者(質疑の送付タ                    | E・BOXへの招待者)                                 |                               |                      |       |              |
| 申込日                           | 2023年2月2日                                   | 申込者                           | 代理者                  |       |              |
| 申込者 所属会社<br>名                 | 電子太郎設計事務所                                   |                               |                      |       |              |
| 申込者姓                          | 電子                                          | 申込者名                          | 太郎                   |       |              |
| 申込者姓(フリ<br>ガナ)                | デンシ                                         | 申込者名 (フリ<br>ガナ)               | タロウ                  |       |              |
| 申込者TEL                        | <u>0611112222</u>                           | 申込者MAIL                       | gbrcdenshi@gmail.com |       |              |
| 工事名称                          | <ul><li>(10) ABCビル新梁上争</li><li>新4</li></ul> | 建設する都道府                       | ∠900f3               |       |              |
| 新規・変更等の<br>種類                 | AYI AND .                                   | 県名                            |                      |       |              |
| 代理者連絡先(質疑の<br>代理者を入力しない       | D送付先・BOXへの招待者)                              |                               |                      |       |              |
| 請求<br>請求書の宛名                  | 株式会社ABC代表取締役 建築主三                           |                               |                      |       |              |
| 請求書送付先<br>代理者連絡先と送付           | 先が同じの為、入力しない                                |                               |                      |       |              |
| 構造設計者連絡先(質<br>代理者と同じ          | 質疑の送付先・BOXへの招待者)                            |                               |                      |       |              |
| 確認審査                          |                                             |                               |                      |       |              |
| 確認申請先                         | XYZ確認                                       | 確認審査 (構造<br>審査)の状況            | 事前審査中                |       |              |
| 構造 <del>審</del> 査担当者<br>担当者 姓 | 鈴木                                          | 構造 <del>審</del> 査担当者<br>担当者 名 |                      |       |              |
| 構造審査担当者<br>担当者 姓(フリ<br>ガナ)    |                                             | 構造審査担当者<br>担当者 名(フリ<br>ガナ)    |                      |       |              |
| 構造審査担当者<br>部署名                |                                             |                               |                      |       |              |
| 構造審查担当者<br>TEL                |                                             | 構造審查担当者<br>MAIL               |                      |       |              |
| その他                           |                                             |                               |                      |       |              |
| 連絡事項等                         |                                             |                               |                      |       |              |
|                               |                                             |                               |                      | •     | ⑩ 確認後、クリック   |

2.3 建物の概要(棟情報)

建物概要を、構造的な棟ごとに入力してください。 

| 中込フォーム       ・ 候 番号: 何忍田申請書 第六面と<br>合わせてください。         単込フォーム       ・ 候 番号: 何忍田申請書 第六面と<br>合わせてください。         単協用な力       ・ 候 本日: 200         「「日」」       ・ 候 本日: 200         「「日」」       ・ 候 本日: 200         「「日」」       ・ 候 本日: 200         「「日」」       ・ 候 本日: 200         「「日」」       ・ 「日」         「「日」」       ・ 「日」         「「日」」       ・ 「日」         「「日」」       ・ 「日」         「「日」」       ・ 「日」         「「日」」       ・ 「日」         「「日」」       ・ 「日」         「「日」」       ・ 「日」         「「日」」       ・ 「日」         「「日」」       ・ 「日」         「「日」」       ・ 「日」         「「日」」       ・ 「日」         「日」       ・ 「日」         「日」       ・ 「日」         「「日」       ・ 「日」         「「日」       ・ 「日」         「「日」       ・ 「日」         「「日」       ・ 「日」         「「日」       ・ 「日」         「「日」       ・ 「日」         「「日」       ・ 「日」         「「日」       ・ 「日」         「「日」       ・ 「日」         「日」       ・ 「日」         「「日」       ・ 「日」         <                                                                                                    | 適判対象でな                                        | い棟は、入力不要です。                            |                            | ① 棟番号、棟名称                                                         |
|----------------------------------------------------------------------------------------------------|-----------------------------------------------|----------------------------------------|----------------------------|-------------------------------------------------------------------|
|                                                                                                    |                                               |                                        |                            | ・棟番号:確認申請書 第六面と                                                   |
| #情報入力       *株名や::::::::::::::::::::::::::::::::::::                                                                                                    |                                               |                                        | ⊯ಷ≎ನಿನ ಭಟ≓ನಿನ ನಿನಗಿ∞ಭಿಷ    | 合わせくくたさい。                                                         |
| 特徴報告入力してください。複数棟の少しは番号額に記載をお願いいたします。装備報告人       **###     200       **###     200       **###     200       **##     200       **##     200       **#     200       **#     200       **#     200       **#     200       **#     200       **#     200       **#     200       **#     200       **#     200       **#     200       **#     200       **#     200       **#     200       **#     200       **#     200       **#     200       **#     200       **#     200       **#     200       **#     200       **#     200       **#     200       **#     **#       **#     **#       **#     **#       **#     **#       **#     **#       **#     **#       **#     **#       **#     **#       **#     **#       **#     **#       **#     **#       **#     **#       **#     **#<                                                                                                    |                                               | 楝情報入力                                  |                            | ・ 保名称: 通知者に記載が必要な<br>場合は入力してください。                                 |
| - 福田 9 (2 11                                                                                                    |                                               | 棟情報を入力してください。複数棟の場合は番                  | 号順に記載をお願いいたします。棟情報を        | λ                                                                 |
| ● 様式の設備         ● 様式の設備         <                                                                                                    |                                               | ・楝番号(テ<br>キスト) 1-1                     | *延べ面積<br>(m) 1200          | ② 延べ面積、高さ                                                         |
| ● 特定構造計算基準         ● 構造計算区分         ● 構造計算区分         ● 構造計算区分           ● 特定構造計算基準         ● ● ● ● ● ● ● ● ● ● ● ● ● ● ● ● ● ● ●                                                                                                    |                                               | at 2 Th (202)                          |                            | ・延べ面積:基準法上の延べ面積                                                   |
| <ul> <li>・高さ:半型地態面からの高さ</li> <li>************************************</li></ul>                                                                                                    |                                               | 棟名称(設計<br>図書に合わせ<br>て記入してく             |                            | (容積対象面積ではありません)                                                   |
| ・ 課題の高さ<br>(m)         186         第回の目の案<br>さ(m)         18         ・ 他盤、高さを棟ごとに算出して<br>ください。           ・ 酸酸(第7)         ・ 酸酸(第7)         ・ 一         ・ 一         ・ 一         ・ 一         ・ 一         ・ 一         ・ 一         ・ 一         ・ 一         ・ 一         ・ 一         ・ 一         ・ 一         ・ 一         ・ 一         ・ 一         ・ 一         ・ 一         ・ 一         ・ 一         ・ 一         ・ 一         ・ 一         ・ ・         ・ ・         ・ ・         ・ ・         ・ ・         ・ ・         ・ ・         ・ ・         ・ ・         ・ ・         ・ ・         ・ ・         ・ ・         ・ ・         ・ ・         ・ ・         ・ ・         ・ ・         ・ ・         ・ ・         ・ ・         ・ ・         ・ ・         ・ ・         ・ ・         ・ ・         ・ ・         ・ ・         ・ ・         ・ ・         ・ ・         ・ ・         ・ ・         ・ ・         ・         ・         ・         ・         ・         ・         ・         ・         ・         ・         ・         ・         ・         ・         ・         ・         ・         ・         ・         ・         ・         ・         ・         ・         ・         ・         ・         ・         ・         ・         ・         ・         ・                                                                                                    |                                               | ださい。)                                  |                            | ・局さ:半均地盤面からの局さ<br>※ 旗物棟ちろ堤合け、両待、亚均                                |
|                                                                                                    |                                               | *最高の高さ<br>(m) 18.6                     | 最高の軒の高<br>さ(m)             | 地盤、高さを棟ごとに算出して                                                    |
| ●       ●       ●       ●       ●       ●       ●       ●       ●       ●       ●       ●       ●       ●       ●       ●       ●       ●       ●       ●       ●       ●       ●       ●       ●       ●       ●       ●       ●       ●       ●       ●       ●       ●       ●       ●       ●       ●       ●       ●       ●       ●       ●       ●       ●       ●       ●       ●       ●       ●       ●       ●       ●       ●       ●       ●       ●       ●       ●       ●       ●       ●       ●       ●       ●       ●       ●       ●       ●       ●       ●       ●       ●       ●       ●       ●       ●       ●       ●       ●       ●       ●       ●       ●       ●       ●       ●       ●       ●       ●       ●       ●       ●       ●       ●       ●       ●       ●       ●       ●       ●       ●       ●       ●       ●       ●       ●       ●       ●       ●       ●       ●       ●       ●       ●       ●       ●       ●       ●                                                                                                          |                                               | ☆教 (地上)                                | 陸数 (地下)                    | ください。                                                             |
| #       RC       #         #       RC       #         #       S       #         #       S       #         #       S       #         #       S       #         #       S       #         #       S       #         #       #       #         #       #       #         #       #       #         #       #       #         #       #       #         #       #       #         #       #       #         #       #       #         #       #       #         #       #       #         #       #       #         #       #       #         #       #       #         #       #       #         #       #       #         #       #       #         #       #       #         #       #       #         #       #       #         #       #       #         #       #       #                                                                                                    |                                               | 0 0                                    |                            |                                                                   |
| #        *       #       #       Edino portica musical statistical statistis and statis and statis at a statistreal statistical statistica |                                               | 構造 RC ▼ 造                              | 構造(テ 🔹<br>キスト)             | <sup>過</sup> ③ 構造種別                                               |
|                                                                                                    |                                               | #X                                     | #2 - 0                     | 左側のタブに無い場合は、右側に                                                   |
|                                                                                                    |                                               | ₩2<br>部<br>                            | 間辺<br>部 (テキ<br>スト)         | ■ 手入力してくたさい。                                                      |
| <ul> <li>● 構造計算区分</li> <li>● 構造計算区分</li> <li>● 構造計算区分</li> <li>● 第1号イ:ルート3</li> <li>● 第1号1:限界耐力計算等</li> <li>● 第1号1:ルート2</li> <li>● 第2号イ:ルート2</li> <li>● 第3項:ルート1</li> </ul> ● 第3項:ルート1 ● 第3項:ルート1 ● 第3項:μ ● 第3項:μ ● 第3項:μ ● 第3項:μ </td <td></td> <td>特定構造計算 特定構造計算基準 🔻</td> <td>*構造計算に その他のプログラム</td> <td></td>                                                                                                    |                                               | 特定構造計算 特定構造計算基準 🔻                      | *構造計算に その他のプログラム           |                                                                   |
| <ul> <li>第進計算区分 建築基準法施行令第81条第▼</li> <li>第 1 号イ:ルート3</li> <li>第 1 号口:限界耐力計算等</li> <li>第 2 号イ:ルート2</li> <li>第 3 項 :ルート1</li> </ul> 6 特定構造計算基準 <ul> <li>新築または現行法適合の既存建物に対する増築</li> <li>・特定増改築構造計算基準</li> <li>→ 新築または現行法適合の既存建物に対する増築</li> <li>・特定増改築構造計算基準</li> <li>→ 既存不適格建築物に対する増改築</li> <li>(基準法 137 条の 2 各号の区分を選択)</li> </ul> (特増のみ) <ul> <li>(特増のみ)</li> <li>(特増のみ)</li> <li>(特増のみ)</li> <li>(特増のみ)</li> <li>(特増のみ)</li> <li>(特増のみ)</li> <li>(特増のみ)</li> <li>(特増のみ)</li> <li>(特増のみ)</li> <li>(市場 137条<br/>02 各号に定<br/>める基準の区<br/>分</li> <li>(市場 137条</li> <li>(市場 137条</li> <li>(市場 137条</li> <li>(市場 137条</li> <li>(1 万 2 1 2 2 2 2 2 2 2 2 2 2 2 2 2 2 2 2</li></ul>                                                                                                    |                                               | 基準又は特定<br>増改築構造計<br>省基準の別              | 用いたプログラム区分                 | ④ 構造計算区分                                                          |
| <ul> <li>● 特定構造計算 又は 特定増改築構造計算基準の別</li> <li>・特定構造計算基準</li> <li>→ 新築または現行法適合の既存建物に対する増築</li> <li>・特定増改築構造計算基準</li> <li>→ 航存不適格建築物に対する増改築</li> <li>(持増のみ)</li> <li>● 確果</li> <li>● 確果</li> <li>● 確果</li> <li>● では、</li> <li>● では、</li></ul>                                                                                                    |                                               |                                        |                            | ・第1号イ:ルート3<br>・第1号ロ・限界耐力計算等                                       |
| <ul> <li>⑥ 特定構造計算 又は 特定増改築構造計算基準の別</li> <li>・特定構造計算基準</li> <li>→ 新築または現行法適合の既存建物に対する増築</li> <li>・特定増改築構造計算基準</li> <li>→ 既存不適格建築物に対する増改築</li> <li>(基準法 137 条の 2 各号の区分を選択)</li> <li>(特増のみ)</li> <li>(特増のみ)</li> <li>(費素単準)</li></ul>                                                                                                    |                                               | 標造計算区分 建築基準法施行令第81条第… ▼                | 王要な構造計<br>算プログラム<br>を選択して下 | ・第2号イ:ルート2                                                        |
| <ul> <li>・特定構造計算基準</li> <li>→ 新築または現行法適合の既存建物に対する増築</li> <li>・特定増改築構造計算基準</li> <li>→ 既存不適格建築物に対する増改築         (基準法 137 条の 2 各号の区分を選択)</li> <li>         (特増のみ)         (特増のみ)         (特増のみ)         (特増のみ)         (特増のみ)         (特増のみ)         (特増のみ)         (特増のみ)         (特徴のみ)         (特徴のみ)         (特徴のみ)         (特徴のみ)         (特徴のみ)         (特徴のみ)         (特徴のみ)         (特徴のみ)         (特徴のみ)         (特徴のみ)         (特徴のみ)         (特徴のみ)         (特徴のみ)         (特徴のみ)         (特徴のみ)         (特徴のみ)         (特徴のみ)         (特徴のみ)         (有合類137条         (2名号に定         める基準の区         (力         (力         (支払)         (支払)         ((支払)         ( (大」)         ( (大」)         ( (J ( ( ( ( ( ( ( ( ( ( ( ( (</li></ul>                                               | ⑥ 特定構造計算                                      | 又は 特定増改築構造計算基準の別                       | さい。                        | ・第3項 :ルート1                                                        |
| <ul> <li>→ 新築または現行法適合の既存建物に対する増築</li> <li>・特定増改築構造計算基準</li> <li>→ 既存不適格建築物に対する増改築</li> <li>(基準法 137 条の 2 各号の区分を選択)</li> <li>(特増のみ)</li> <li>(特増のみ)</li> <li>(特増のみ)</li> <li>(特増のみ)</li> <li>(特増のみ)</li> <li>(特増のみ)</li> <li>(特増のみ)</li> <li>(特増のみ)</li> <li>(市合準137条<br/>の2 各号に定<br/>める基準の区<br/>分</li> <li>(特増のみ)</li> <li>(市合準137条<br/>の2 各号に定<br/>める基準の区</li> <li>(特増のみ)</li> <li>(市合準137条<br/>の2 各号に定</li> <li>(市合準137条<br/>の2 各号に定</li> <li>(市合準137条<br/>の2 各号に定</li> <li>(市合準137条<br/>の2 各号に定</li> <li>(市合準137条<br/>の2 各号に定</li> <li>(市合準137条<br/>の2 各号に定</li> <li>(市合準137条</li> <li>(市合準137条)</li> <li>(市合準137条)</li> <li>(市合準137条</li></ul>                                                                                                    | ・特定構造計算基                                      | 建                                      | その他の構造<br>計算プログラ オプションを選択  |                                                                   |
| <ul> <li>・特定 増改築構造計算基準</li> <li>→ 既存不適格建築物に対する増改築 (基準法 137 条の 2 各号の区分を選択)</li> <li>(特増のみ)</li> <li>(特増のみ)</li> <li>(特増のみ)</li> <li>(特増のみ)</li> <li>(特増のみ)</li> <li>(特増のみ)</li> <li>(特増のみ)</li> <li>(特増のみ)</li> <li>(特増のみ)</li> <li>(特徴 137条<br/>の2 名号に定<br/>める基準の区<br/>分</li> <li>(特徴 137条)</li> <li>(特徴 137条)</li> <li>(特徴 137%)</li> <li>(特徴 137%)</li> <li>(特徴 137%)</li> <li>(特徴 137%)</li> <li>(特徴 137%)</li> <li>(特徴 137%)</li> <li>(特徴 137%)</li> <li>(特徴 137%)</li> <li>(特徴 137%)</li> <li>(特徴</li></ul>                                                                                                    | → 新築または現                                      | れ行法適合の既存建物に対する増築                       | ムを 選択して<br>下さい。            | ⑤ 構造計算に用いたプログラム                                                   |
| (基準法 137 条の 2 各号の区分を選択)     *計算プログラム名称を選択       (特増のみ)     確整準法施<br>行令第137条<br>の2名号に定<br>める基準の区<br>分     オブションを選択<br>の       「特増のみ)     「市第137条<br>の2名号に定<br>める基準の区<br>分     *計算プログラム名称を選択<br>(選択タブに無い場合は手入力)       ⑦ 備考                                                                                                    | <ul> <li>・特定増改築構造</li> <li>→ 既存不適格</li> </ul> | 記計昇基準<br>2築物に対する増改築                    | 構造計算プロ                     | ・大臣認定プログラムの非認定利<br>田は「その他プログラム」選択                                 |
| (特増のみ)     健惑基準法施<br>行令第137条<br>の2名号に定<br>める基準の区<br>分     オプションを選択     手数料     (選択タブに無い場合は手入力)       ()     ()     ()     ()     ()       ()     ()     ()     ()                                                                                                    | (基準法 137 多                                    | その2各号の区分を選択)                           | グラム (手入<br>力)              | ・計算プログラム名称を選択                                                     |
| (特唱のみ)<br>の2名号に定<br>める基準の区<br>分<br>⑦ 備考<br>() 備考                                                                                                    | (#### 0.7.)                                   | 建築基準法施 オプションを選択 ▼                      | 手数料                        | (選択タブに無い場合は手入力)                                                   |
|                                                                                                    | (特増のみ)                                        | 行令第137条<br>の2名号に定<br>める基準の区            |                            |                                                                   |
|                                                                                                    | l                                             | \$<br>*                                |                            | ⑦備考                                                               |
|                                                                                                    | [                                             | 備考                                     |                            | - 申請書 第三面の備考欄に記載す<br>ス中容をユカレズイださい                                 |
| る内谷で入力してくたとい。                                                                                                    |                                               |                                        |                            | る内容を入力してくたさい。                                                     |
| ⑧ 登録(更新)を押すと                                                                                                    | L                                             |                                        |                            | ⑧ 登録 (更新) を押すと、                                                   |
|                                                                                                    |                                               |                                        | <u> </u>                   | 画面下部に入力内容がリ                                                       |
| /     階数(地上) >     計算基準 >     主要な構造計算プログラム >     ////////////////////////////////////                                                                                                    |                                               |                                        | グラム ∨                      | スト形式で表示されより。                                                      |
| 6 特定構造計算 Superbuild/SS7 編集 削除 ⊐ビー ↑ ↓ ← ※ 複数棟ある場合                                                                                                    |                                               | 6 特定構造計算<br>6 基準 Superbuild/SS7        | 編集 削除 コピー 👇                | </td                                                              |
| 6 特定増改築構<br>造計算基準 Superbuild/SS7 編集 削除 ⊐ビー ↑ ↓ ます。リスト上でコピーヤ                                                                                                    |                                               | 6<br>特定增改築構<br>造計算基準<br>Superbuild/SS7 | 編集 削除 コピー 🕇                | ・ () く戻り火の保を入力します。 リスト上でコピーや                                      |
|                                                                                                    | L                                             |                                        |                            | 編集、削除が可能です。                                                       |
| <ul> <li>⑨ 建物概要の入力が完了したら、「次へ」ボタンをクリック。</li> <li>・適合通知書では、リスト</li> </ul>                                                                                                    | ⑨ 建物概要の入                                      | カが完了したら、「次へ」ボタンをクリック                   | o                          | ・適合通知書では、リスト                                                      |
| ※ リストに何も表示されていない状態で押すと、再度この画面が                                                                                                    | ※ リストに何も                                      | 5表示されていない状態で押すと、再度この                   | D画面が                       | <ul> <li>         ● ● ● ● ● ● ● ● ● ● ● ● ● ● ● ● ● ● ●</li></ul> |
| 表示されます。(画面上部にエラーが表示されます) 通へ xへ してください。                                                                                                    | 表示されます                                        | 。(画面上部にエラーが表示されます)                     | 前へ                         | してください。                                                           |

2.4 図書準備リスト

提出する図書にチェックを付けてください。

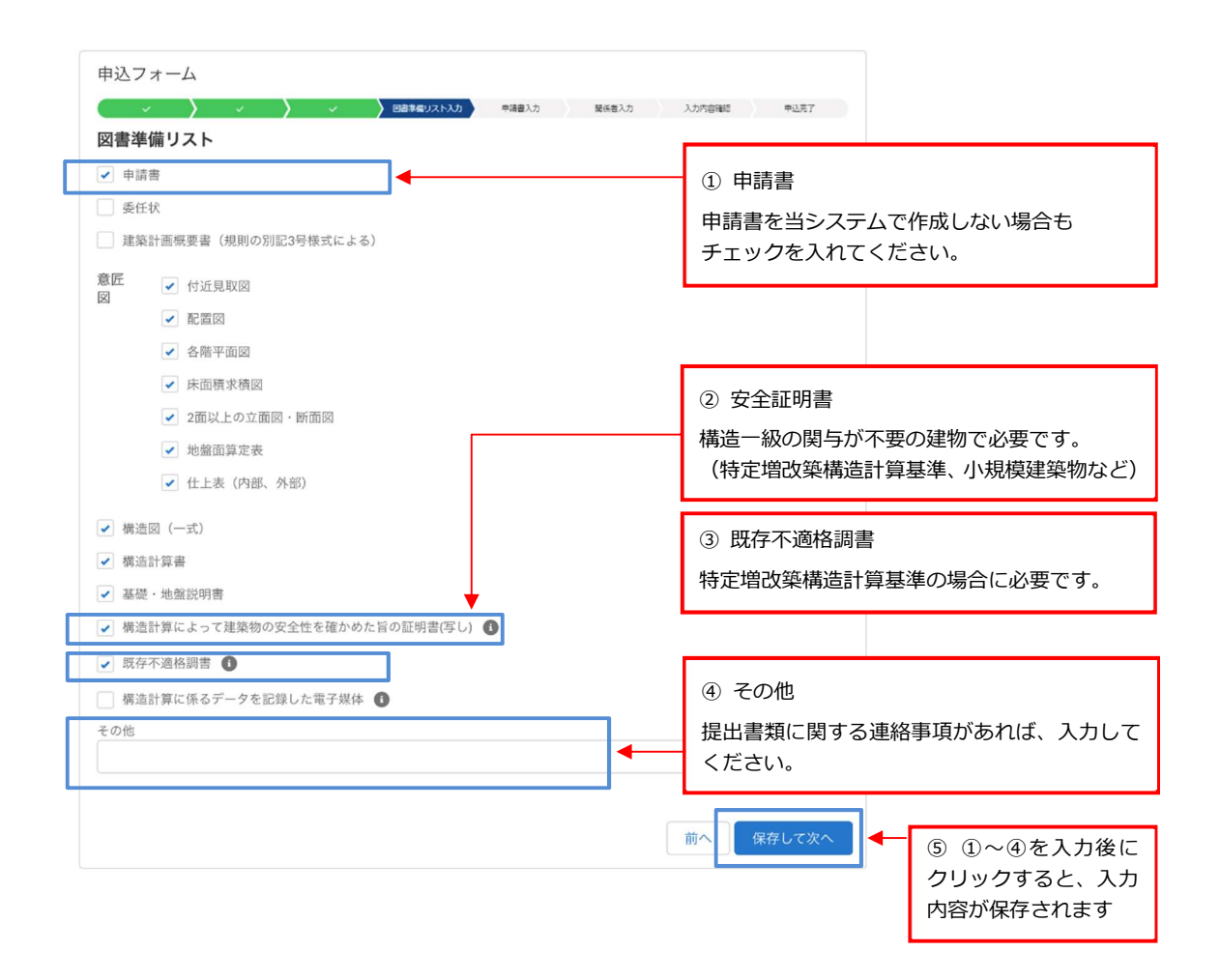

#### 2.5 申請書の作成

2.5.1 約款の確認

約款をご確認のうえ、申請書の日付を入力してください。

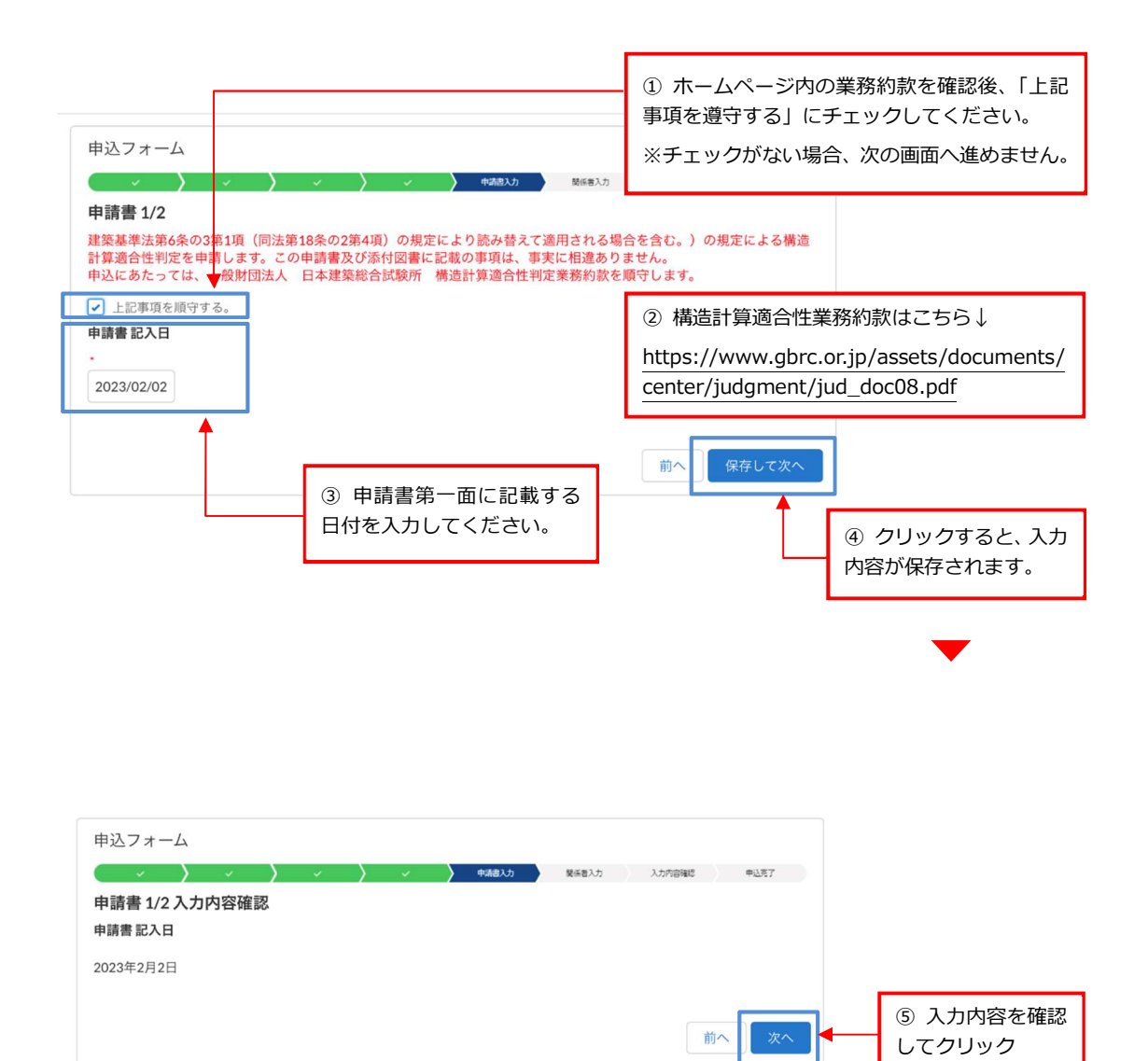

### 2.5.2 建設地、確認申請機関

建設地と、確認申請機関について入力してください。

| The late one was seen                                                                                                    |                                                                                                   | ᅙᆘᄱᅒᄴᆓᆝᆂ                    | ふへふりまい デキ・キー                                                                        |
|----------------------------------------------------------------------------------------------------|---------------------------------------------------------------------------------------------------|-----------------------------|-------------------------------------------------------------------------------------|
| 敷地の位置                                                                                                    |                                                                                                   | (1)   地名地留)は<br>またはわたがみ     | 週 回 通 和 音 に 記 戦 し ま 9                                                               |
| 地名地番<br>大阪市桜町1丁                                                                                                    | 目23番、24番                                                                                          | 安住状わよび建築<br>ださい。            | に回慨安吉と合わせて                                                                          |
| 住居表示                                                                                                    |                                                                                                   |                             |                                                                                     |
| 大阪市桜町1丁                                                                                                    | 目23番                                                                                              |                             |                                                                                     |
| 確認の申請                                                                                                    |                                                                                                   |                             |                                                                                     |
| *申請の有無<br>申請容                                                                                                    |                                                                                                   |                             | また 「「「」」 「」 「」 「」 「」 「」 「」 「」 「」 「」 「」 」 」 「」 」 」 」 」 」 」 」 」 」 」 」 」 」 」 」 」 」 」 」 |
| 中的内                                                                                                    |                                                                                                   |                             |                                                                                     |
| *機関の名称(申請                                                                                                    | 青済)                                                                                               |                             |                                                                                     |
| XYZ確認                                                                                                    |                                                                                                   |                             | シスまっていない場合に                                                                         |
| *事務所の所在地                                                                                                    | (申請済) 🚯                                                                                           | 機関の名称に1:                    | 木正」と記入してくたさ                                                                         |
| 人阪市                                                                                                    |                                                                                                   |                             |                                                                                     |
| 工事種別                                                                                                    |                                                                                                   |                             |                                                                                     |
| *工事種別                                                                                                    |                                                                                                   |                             | 油浆乳面柳束事 笑一言                                                                         |
| 新染<br>                                                                                                    |                                                                                                   | 3 上手裡別は、                    | 建築計画概要者 弗一峰<br>サマイギネい                                                               |
| 扁考                                                                                                    |                                                                                                   | 上事裡別と登合さ                    | せてくたさい。                                                                             |
|                                                                                                    |                                                                                                   | 前へ 保存して次へ                   | <ul> <li>④ ①~③を入力後</li> <li>クリックすると保</li> <li>されます。</li> </ul>                      |
|                                                                                                    |                                                                                                   |                             |                                                                                     |
|                                                                                                    |                                                                                                   |                             | •                                                                                   |
| 申込フォーム                                                                                                    |                                                                                                   |                             | •                                                                                   |
| 申込フォーム<br>~ )                                                                                                    | <ul> <li>・ ・ ・ ・ ・ ・ ・ ・ ・ ・ ・ ・ ・ ・ ・ ・ ・ ・ ・</li></ul>                                          | 除4番入力 入力内容編成 申込売了           | •                                                                                   |
| 申込フォーム<br>〜〜〜〜〜<br>申請書 2/2 入J                                                                                                    | <ul> <li>、 、 、 、 、 、 、 、 、 、 、 、 、 、 ・ 、 ・ ・ ・ ・</li></ul>                                        | Νimeλ力 入力/可容和2              | •                                                                                   |
| 申込フォーム<br>・・・・・・・・・・・・・・・・・・・・・・・・・・・・・・・・・・・・                                                                                                    | <ul> <li>、 、 、 、 、 、 、 、 、 、 、 、 、 、 、 、 、 、 、</li></ul>                                          | 除領意入力<br>) 入力内容領部<br>) 申込用了 | •                                                                                   |
| 申込フォーム<br>                                                                                                    |                                                                                                   | N448入力 入力内容488 中山王了         | •                                                                                   |
| 申込フォーム<br><b>)<br/>申請書 2/2 入力</b>                                                                                                    | <ul> <li>・・・・・・・・・・・・・・・・・・・・・・・・・・・・・・・・・・・・</li></ul>                                           | N 5番入力 入力内容器2 単以用了          | •                                                                                   |
| 申込フォーム<br>申請書 2/2 入力<br>救地の位置<br>地名地番<br>注居表示<br>章認の申請<br>申請の有無                                                                                                    |                                                                                                   | K#最入力 入力内容編組 申込用了           | •                                                                                   |
| 申込フォーム<br>申請書 2/2 入力<br>均地の位置                                                                                                    |                                                                                                   | N688入力 ) 入力内容NE ) 中山王了      | •                                                                                   |
| 申込フォーム<br>申請書 2/2 入<br>均<br>物<br>均<br>均<br>物<br>一<br>の<br>本<br>の<br>(申<br>請<br>の<br>う<br>系<br>。<br>館<br>の<br>の<br>本<br>新<br>・                                                                    |                                                                                                   | N648入力 入力550008             |                                                                                     |
| 申込フォーム<br>申請書 2/2 入力<br>如他の位置<br>地名地番<br>注居表示<br>鍵図の申請<br>申請の有無<br>酸別の名称(申<br>情済)<br>「一番新所の所在地<br>(申請済)<br>工事種別                                                                                  | <b>中</b> 議款人力 <b>内容確認</b> 大阪市桜町1丁目23番、24番     大阪市桜町1丁目23番     申請済     XYZ確認     大阪市               | 版4種入力 入力内容編組 申込売了           |                                                                                     |
| <ul> <li>申込フォーム</li> <li>申請書 2/2 入力</li> <li>申請書 2/2 入力</li> <li>炊地の位置</li> <li>地名地番</li> <li>注居表示</li> <li>倉認の申請</li> <li>申請の有無</li> <li>6間の名称(申<br/>高済)</li> <li>に事種別</li> <li>に事種別</li> </ul> |                                                                                                   | N688入力 入力内容N8 中山王了          |                                                                                     |
| 申込フォーム<br>申請書 2/2 入力<br>物時書 2/2 入力<br>な地の位置<br>地名地番<br>注居表示<br>館認の申請<br>申請の有無<br>し、<br>間の名称(申<br>清済)<br>「事種別<br>に事種別<br>に事種別<br>に事種別                                                             | 小内容確認           大阪市桜町1丁目23番、24番           大阪市桜町1丁目23番           申請済           XYZ確認           大阪市 | 风乐商入力 入力市街福祉 甲込用了           |                                                                                     |

2.5.3 関係者

- 申請者、 2 建築主、 3 代理者、 4 設計者等の情報を入力してください。
- ・ 入力した情報は、適判申請書の第一面・二面に記載されます。
- ・ 建築主と設計者は、確認申請書 第二面と合わせてください。
- ・ 代理者は、構造適判と建築確認で異なっても問題ありません。
- ・ 建築主、申請者、代表となる設計者は、必ず入力してください。

#### 日申請者

申請書の第一面に記載する「申請者」を入力してください。 申請者が複数いる場合は、全員を入力してください。

- ・適判申請 : 原則として、建築主が申請者
- ・計画通知 : 建築主、または申請担当者が申請者

| *申請者. 建<br>築主. 代理<br>者、設計者等<br>の別                                                                                    | ① 「申請者」を選択                                                                              |
|----------------------------------------------------------------------------------------------------|-----------------------------------------------------------------------------------------|
| *# *A                                                                                                    | <ul> <li>② 申請者の氏名、法人名などを入力しください。</li> <li>▲ つしガナは全角カナ</li> </ul>                        |
| (フリガ<br>方)<br>万音<br>月音<br>「月音(フリガ<br>ナ)                                                                              |                                                                                         |
| 会社名 🕘                                                                                                    | ③ 住所は入力不要です。                                                                            |
| 社名 (フリガナ)                                                                                                    |                                                                                         |
| 住所検索欄 Q<br>郵便番号(「」あり)                                                                                                | <ul> <li>④「登録」ボタンを押すと、入力情報か<br/>存されて下部のリストに入ります。</li> <li>入力フォームは最初の状態に戻ります。</li> </ul> |
| <b>隊道府県</b> 市区郡<br>ゴ名・番地                                                                                             | ※ 申請者が複数人の場合<br>・①へ戻って2人目以降を入力してくたい。リスト上でコピー、編集、削除がてます。                                 |
| 2017     登録       役割 V     氏名 V     資格番号     V     会社名     V     登録番号     V       1     申請者     申請するぞう     株式会社 代理申請 | ・申請書 第三面への記載順は、リストの<br>番になります。↑↓を押して順番を調<br>してください。                                     |
|                                                                                                    |                                                                                         |

### 2 建築主

申請書の第二面に記載する建築主を入力してください。 建築主が複数人いる場合は、全員を入力してください。

| シフォーム                                          |                                                                                | 1-2-4-1    |                                                              |
|------------------------------------------------|--------------------------------------------------------------------------------|------------|--------------------------------------------------------------|
| [係者入力                                          |                                                                                | Alber Arul |                                                              |
| 申請者、建築主、代理者                                    | 新、設計者等を入力してください。                                                               |            |                                                              |
| *申請者、建<br>築主、代理<br>者、設計者等<br>の別                | ▼】 ◀                                                                           |            | ① 「建築主」を選択                                                   |
| *姓                                             | ·'名                                                                            |            | <ul> <li>② 建築主の氏名、法人名などを入力して</li> <li>ください。</li> </ul>       |
| 姓 (フリガ<br>ナ)                                   | 名 (フリガ<br>ナ)                                                                   |            | ・フリガナは全角カナ                                                   |
| 用意                                             | 肩管 (フリガ<br>ナ)                                                                  |            |                                                              |
| 会社名 🜑                                          |                                                                                |            |                                                              |
| 会社名(フリガナ)                                      |                                                                                |            |                                                              |
| <b>主</b> 所                                     |                                                                                |            | ③ 住所も入力してください.                                               |
| 住所検索欄                                          | 郵便番号(「-」あり)                                                                    | Q          |                                                              |
| 都道府県                                           | 市区郡                                                                            |            | ④「登録」ボタンを押すと、入力情報が                                           |
| 町名・番地                                          |                                                                                |            | 存されて下部のリストに入ります。<br>フォームは最初の状態に戻ります。                         |
| 電話番号 🔘                                         |                                                                                |            | <ul> <li>※ 建築主が複数人の場合</li> <li>・①へ戻って2人目以降を入力してくだ</li> </ul> |
|                                                | <i></i>                                                                        | 17 登録      | い。リスト上でコピーや編集、削除か<br>                                        |
| <ul> <li>役割 V 氏名</li> <li>1 申請者 申請す</li> </ul> | 文         資格番号         文         会社名         〇           るぞう         株式会社 代理申請 | 登録番号 🗸     | ・申請書 第三面への記載順は、リストと<br>じになります。↑↓を押して順番を調<br>してください。          |
| 2 建築主 未定未)                                     | Ē                                                                              |            |                                                              |
|                                                |                                                                                | 前へ<br>次へ   | ⑤ 「次へ」は押さず、                                                  |
|                                                |                                                                                |            | ❸ 代理者 の入力を行います。(P.14)                                        |

#### ❸ 代理者

適判申請書の第二面に記載する「代理者」を入力してください。 代理者は、適判の委任状に記載する代理者と合わせてください。 確認申請書の代理者と異なっていても、問題ありません。

| <ul> <li>の別</li> <li>*姓</li> <li>*姓</li> <li>(フリガ<br/>ナ)</li> <li>建築士資格種<br/>刻</li> <li>オブション</li> <li>建築士資格地<br/>域または大臣<br/>福別</li> <li>会社名 (フリガナ)</li> </ul> | ・名<br>名 (7<br>ナ)<br>を選択<br>▼<br>陸選択<br>▼<br>建築士                                                                                                    | リガ<br>資格番       |   | <ul> <li>② 代理者の氏名を入力してください。</li> <li>・フリガナは全角カナ</li> <li>③ 建築士資格を入力してください。</li> <li>・登録番号は半角数字</li> <li>・登録番号の文字(第、号、支庁名)は省略</li> </ul>   |
|----------------------------------------------------------------------------------------------------|----------------------------------------------------------------------------------------------------|-----------------|---|----------------------------------------------------------------------------------------------------|
| 姓 (フリガ<br>ナ)  建築士賀格種 オブション  建築士賀格植 は、 オブション  建築士代在  福別  会社名 (フリガナ)                                                                                             | 名 (7<br>ナ)<br>を選択 ▼<br>を選択 ▼<br>建築士:                                                                                                    | リガ<br>資格番       |   | <ul> <li>② 代理者の氏名を入力してくたさい。</li> <li>・フリガナは全角カナ</li> <li>③ 建築士資格を入力してください。</li> <li>・登録番号は半角数字</li> <li>・登録番号の文字 (第、号、支庁名) は省略</li> </ul> |
|                                                                                                    | <ul> <li>注()</li> <li>注()</li> <li>!</li> <li>!</li> <li>!</li> <li>!</li> <li>!</li> <li>!</li> <li>!</li> <li>!</li> <li>!</li> <li>!</li> <li>!</li></ul> | <b>資格番</b>      |   | - ③ 建築士資格を入力してください。<br>・登録番号は半角数字<br>・登録番号の文字 (第、号、支庁名) は省略                                                                               |
| 建築士資格種<br>別<br>建築士資格地<br>様式たは大臣<br>福別<br>会社名 (フリガナ)                                                                                                    | を選択 ▼<br>を選択 ▼ 建築士:<br>号                                                                                                    | 資格番             |   | - ③ 建築士資格を入力してください。<br>・登録番号は半角数字<br>・登録番号の文字 (第、号、支庁名) は省略                                                                               |
| 建築士賀格地<br>域または大臣<br>福別<br>会社名 <sup>●</sup><br>会社名 (フリガナ)                                                                                                    | を選択 ▼ 建築士<br>号                                                                                                    | 資格番             |   | ・ 登録番号は半角数子<br>・ 登録番号の文字 (第、号、支庁名) は省略                                                                                                    |
| 会社名                                                                                                    |                                                                                                    |                 |   |                                                                                                    |
| 会社名(フリガナ)                                                                                                    |                                                                                                    |                 |   | ④ 所属する建築士事務所について                                                                                                    |
|                                                                                                    |                                                                                                    |                 |   | 入力してください。                                                                                                    |
|                                                                                                    |                                                                                                    |                 |   | ・フリガナは全角カナ                                                                                                    |
| 事務所登録種 オプション<br>別                                                                                                    | を選択  ▼                                                                                                    |                 |   | ・登録番号は文字と支庁名を含め、<br>「第」「号」は省略                                                                                                    |
| 事務所登録地<br>域 オプション                                                                                                    | を選択 ▼ 事務所:<br>号                                                                                                    | 登録番             |   | ・電話番号はハイフン無し、半角数字                                                                                                    |
| 住所                                                                                                    |                                                                                                    |                 |   |                                                                                                    |
| 住所検索欄                                                                                                    |                                                                                                    |                 | Q |                                                                                                    |
|                                                                                                    | 郵便番号(「-」あり)                                                                                                    |                 |   |                                                                                                    |
| 都道府県                                                                                                    | 市区郡                                                                                                    |                 |   |                                                                                                    |
| 町名・番地                                                                                                    |                                                                                                    |                 |   |                                                                                                    |
| 電話番号 🔵                                                                                                    |                                                                                                    |                 |   | r                                                                                                    |
|                                                                                                    |                                                                                                    | クリア             |   | ⑤「登録」ボタンを押すと入力情報が保存<br>れて下部のリストに入ります。                                                                                                    |
| 役割 🗸 氏名                                                                                                    | ✓ 資格番号 ✓ 会社                                                                                                    | 1名 > 登録         |   | フォームは最初の状態に戻ります。                                                                                                    |
| <ol> <li>1 甲請者 申請するそ</li> <li>2 建築主 未定未定</li> </ol>                                                                                                    | っ 株式<br>                                                                                                    | <b>ጚ会在</b> 代理甲請 |   |                                                                                                    |
|                                                                                                    |                                                                                                    |                 |   | ⑥ 「次へ」は押さず、                                                                                                    |

④ 設計者(設備設計者と適判対象外建物の設計者は、入力不要です)

申請書の第二面に記載する「設計者」を入力してください。 「代表となる設計者」を一人、必ず入力してください。

| 申込フォーム<br>                                                                                                    | ① 「設計者」を選択                                                                                                    |
|----------------------------------------------------------------------------------------------------|----------------------------------------------------------------------------------------------------|
| 関係者入力<br>申請者、建築主、代理者、設計者等を入りしてください。<br>*中調素 連<br>業主、代理<br>者、設計者等<br>の別                                                                                                    | ②「代表となる設計者」にあたる人には<br>チェックをつけてください。<br>(第一面の「設計者」になります)                                                                                                    |
| *姓 構造 *名 一郎<br>姓 (フリガ 名 (フリガ 名 (フリガ                                                                                                    | ③ 氏名を入力してください。<br>フリガナは全角カナで入力してください。                                                                                                    |
| 建築土資格種<br>別<br>建築土資格地<br>オブションを選択<br>▼<br>建築土資格番<br>は主なに上布                                                                                                    | <ul> <li>④ 建築士資格を入力してください。</li> <li>・登録番号は半角数字</li> <li>・登録番号の文字(第、号、支庁名)は省略</li> </ul>                                                                                                    |
| <ul> <li>▲別</li> <li>会社名 (フリガナ)</li> <li>事務所登録離 オブションを選択 ▼</li> <li>事務所登録離 オブションを選択 ▼</li> <li>事務所登録離 オブションを選択 ▼</li> <li>事務所登録離 日</li> <li>(二)</li> <li>事務所登録 ●</li> <li>(二)</li> <li>(二)</li> <li>(</li></ul> | <ul> <li>⑤ 所属する建築土事務所を入力してください。</li> <li>・フリガナは全角カナ</li> <li>・事務所登録番号は、文字や支庁名を含め、<br/>「第」と「号」は省略</li> <li>・電話番号はハイフン無し、半角数字</li> <li>⑥ 作成または確認した図書を選択</li> <li>・担当した図書を「選択肢」から選んで<br/>トを押すと「選択済」へ移動します。</li> <li>&lt;を押すと、「選択済」から「選択肢」へ<br/>移動します。</li> <li>・複数棟のうちー棟を担当した場合などは、<br/>「手入力」の欄で補足してください。</li> </ul> |
| 電話番号 ●<br>作成又は確認<br>した設計図書<br>満近図<br>構造図<br>構造図<br>構造図<br>構造図<br>構造図<br>構造図<br>構造図<br>構造                                                                                                    | <ul> <li>⑦ 構造設計 一級建築士の関与が必要な建築では、図書に表示する構造設計一級建築士の交付番号と立場を入力してください。</li> <li>・交付番号は数字のみ、半角</li> <li>・設計者: 士法第 20 条の 2 第 1 項</li> <li>・法適合確認者: 士法第 20 条の 2 第 3 項</li> <li>※ 特定増改築計算基準では、関与が不要です。</li> </ul>                                                                                                    |
| 運転士法第20<br>使の2第1項の<br>表の2第1項の<br>表示をした者<br>(法連合確認<br>者)<br>クリア<br>登録<br>役割 × 氏名 × 資格番号 × 会社名 × 登録番号 ×                                                                                                    | <ul> <li>⑧「登録」ボタンを押すとリストに追加されます</li> <li>①へ戻り、2人目以降の設計者を入力してください。リスト上でコピー、編集、削除が可能です。</li> <li>申請書 第三面への記載順は、リストと同じになります。↑↓を押して順番を調整してください。</li> </ul>                                                                                                    |
| <u> </u> (1) 次へ                                                                                                    | <ul> <li>⑨ リストに関係者が揃ったのを確認したら、</li> <li>「次へ」を押します。</li> </ul>                                                                                                    |

#### 2.6 入力内容の確認と申込

連絡票と申請書を、プレビュー画面で確認してください。 確認が終わると、申請の申込が完了します。

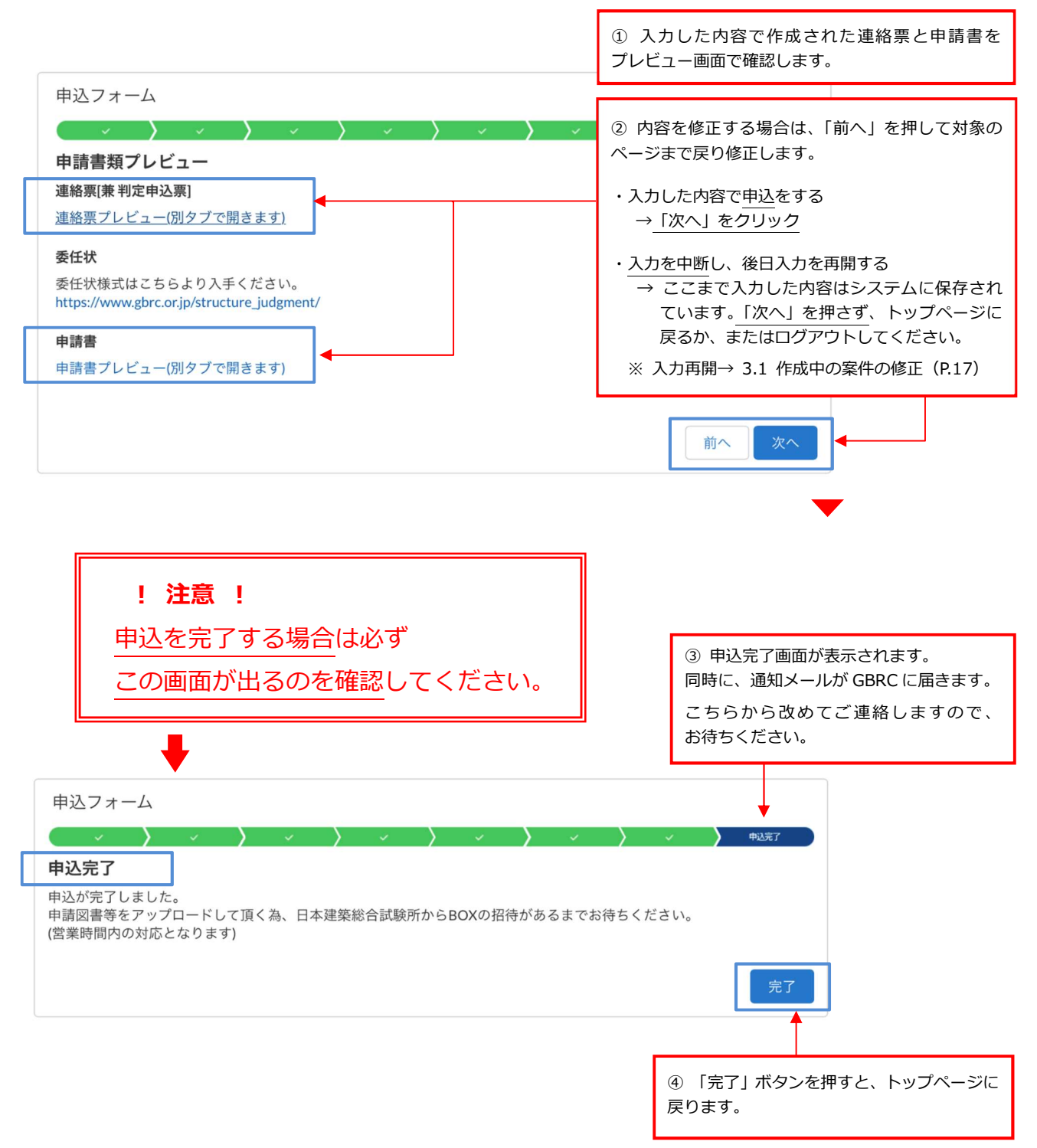

### 3. 作成中の案件の修正

#### 3.1 作成中の案件の修正

トップ画面の「作成中の申請」を押すと、入力途中で<u>申込が完了していない案件</u>の一覧が表れます。 「申込完了」(P.16)の画面が出た案件は、「申請履歴」(P.18)の画面に表示されます。

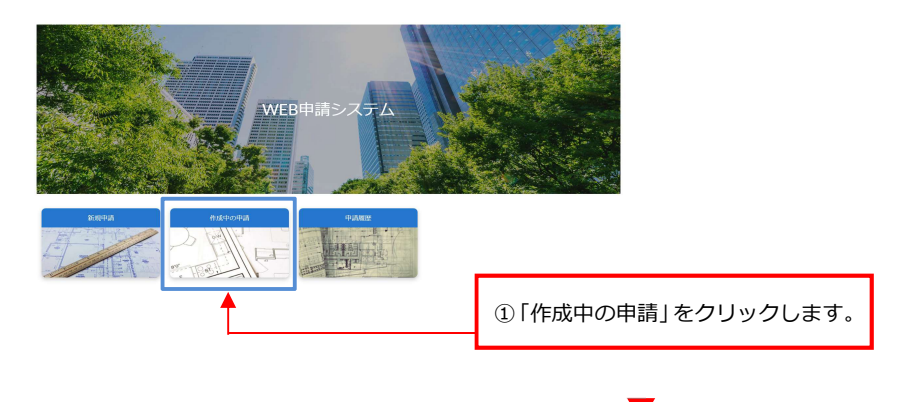

#### 作成中の申請 - + Q このリストを検索... C 6個の項目•並び替え基準:事前申請受付番号●検索条件:私の申請-進捗状況●1分前に更新されました √ 受付日 管理番号 🗸 編集 🗸 進... 🗸 取... 🗸 申請種別 → 事前/本申... → 工事名称 ◇ 事.↑ ◇ 受諾番号 作成日 ∨ 申込日 編集する 判定申請書(第18号の2... 事前データ... 2023/01/18 1 A-230125... 作成中 2023/01/25 18:... 2 A-230201... 編集する 作成中 判定申請書(第18号の2… 990002 2023/02/01 19:... 2023/02/08 編集する 判定申請書(第18号の2... 事前データ... A-230201... 作成中 2023/02/01 19:... 2023/02/01 2023/01/18 3 4 A-230201... 編集する 作成中 判定申請書(第18号の2... 事前データ... 2023/02/01 19:... 2023/01/18 作成中 5 A-230202... 編集する 判定申請書(第18号の2... 事前データ... 2023/02/02 14:... 2023/02/10 2023/01/19 6 A-230210... 編集する 作成中 判定申請書(第18号の2... 事前データ... 2023/02/10 16:... 2023/01/18 ・受諾番号:GBRCの受付番号 ・作成日:初回の入力日 (2)「編集する」をクリックすると、 (受付が未済の案件では空欄) 入力フォームに移り、今までに入力 ・申込日:連絡票の「申込日」(P.6) した情報の確認と修正ができます。 ※「管理番号」はシステム上の ・受付日:「申請書記入日」 管理番号です。 申請書 第一面に表示 (P.10)

・作成中の案件は、削除ができません。 削除する必要がある時は、GBRCまでご連絡ください。

### 4. 申請履歴の参照

#### 4.1 申請履歴の参照

トップ画面の「申請履歴」ボタンを押すと、これまでに<u>申請済みの案件</u>の一覧が表れます。 「申込完了」(P.16)の画面が出ていない案件は、「作成中の申請」(P.17)の画面に表示されます。

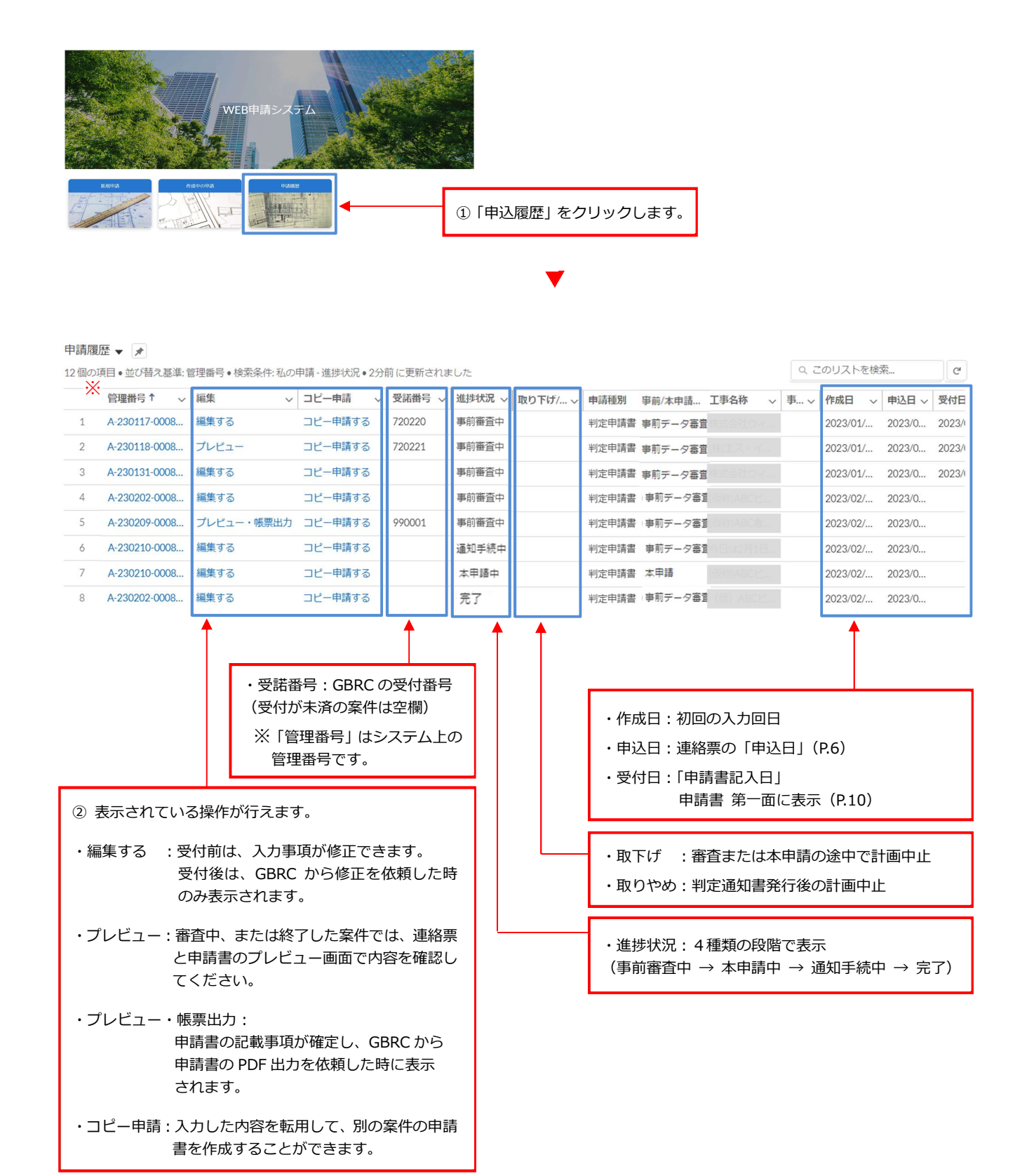

18

Ver. 0.0 2023 年 2 月 22 日

《 問合せ先 》

一般財団法人 日本建築総合試験所
 構造判定センター 業務課
 Tel : 06 (6943) 4680
 E-mail : hantei5@gbrc.or.jp